## Computing

## Wie kann ich im Geräte-Manager von Windows Treiber aktualisieren?

- Als erstes sollten Sie zunächst auf der Homepage des Geräte-Hersteller nachsehen, ob ein aktueller Treiber zur Verfügung steht, und diesen herunterladen.
- Im Idealfall bietet der Geräte-Hersteller eine ausführbare **exe**-Datei an, die Sie bei einem Doppelklick im Windows-Explorer durch den Installations-Vorgang leitet und automatisch die aktuellste **Version** des Treibers installiert.
- Für die **manuelle** Aktualisierung gehen Sie wie unten stehend vor.
- Windows-Start-Button anklicken.
- Menü-Punkt Systemsteuerung Geräte-Manager auswählen.
- Zum Ändern der Einstellungen benötigen Sie unter Umständen Administratorrechte (Rechtsklick auf Geräte-Manager, den Menü-Eintrag Als Administrator ausführen anklicken).
- Rechtsklick auf das **Gerät**, dessen Treiber Sie aktualisieren möchten.
- Menü-Punkt Treibersoftware aktualisieren...anklicken.
- Wenn Sie Automatisch nach aktueller Treibersoftware suchen auswählen, wird auf Ihrem Computer bzw. PC und im Internet nach aktueller Treibersoftware für das Gerätgesucht.
- Wenn Sie **Auf dem Computer nach Treibersoftware suchen** auswählen, können Sie im nächsten Schritt ein Verzeichnis bzw. einen Ordner angeben, in welchem nach der Treibersoftware für das Gerät gesucht werden soll (optional inkl. Suche über die Unterordner).
- Die Aktualisierung können Sie über den Schließen-Buttonabschließen.

Eindeutige ID: #1461 Verfasser: Christian Steiner Letzte Änderung: 2016-10-06 12:37